# **Initial Order**

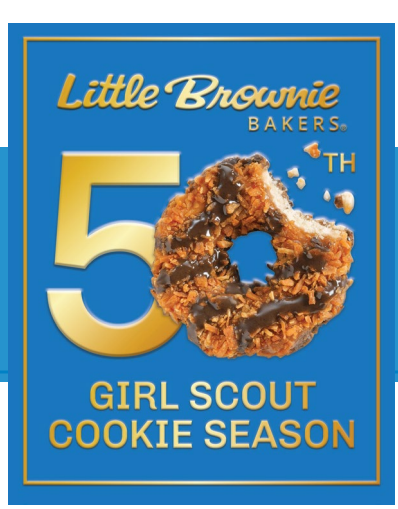

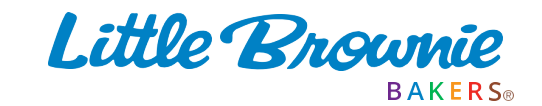

BAKING WITH HEART FOR 50 YEARS

CONFIDENTIAL & PROPRIETARY

#### Troop Initial Order

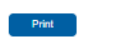

Submit Troop IO

All Girl IO orders should be reviewed and Saved.

\$6.00 \$5.00 \$5.00 \$5.00 \$5.00 \$5.00 \$5.00 \$5.00 \$6.00 \$6.00 \$6.00

| The troop leader or         |
|-----------------------------|
| cookie chair needs          |
| to review any girl          |
| that has a <mark>RED</mark> |
| Needs Review                |

| Use<br>DO(   | S Girl               |                   |                     | C_GOC | Advf | LmUp | Tre | D-S-D | Sam | Tags | TMint | SMr | Toff | T_GOC | Total |
|--------------|----------------------|-------------------|---------------------|-------|------|------|-----|-------|-----|------|-------|-----|------|-------|-------|
| $\checkmark$ | Addison B            | Order Card        | Review<br>Parent IO | 0     | 0    | 0    | 0   | 0     | 0   | 0    | 0     | 0   | 0    | 0     | 0     |
|              |                      | DOC Girl Del.     |                     | 0     | 0    | 0    | 0   | 0     | 0   | 0    | 0     | 0   | 0    | 0     | 0     |
|              |                      | Total Order       |                     | 0     | 0    | 0    | 0   | 0     | 0   | 0    | 0     | 0   | 0    | 0     | 0     |
| $\checkmark$ | Elizabeth C          | Order Card        | Needs<br>Review     | 0     | 0    | 0    | 0   | 0     | 0   | 0    | 0     | 0   | 0    | 0     | 0     |
|              |                      | DOC Girl Del.     |                     | 0     | 0    | 0    | 0   | 0     | 0   | 0    | 0     | 0   | 0    | 0     | 0     |
|              |                      | Total Order       |                     | 0     | 0    | 0    | 0   | 0     | 0   | 0    | 0     | 0   | 0    | 0     | 0     |
| ~            | Isabelle C           | Order Card        | Needs<br>Review     | 0     | 0    | 0    | 0   | 0     | 0   | 0    | 0     | 0   | 0    | 0     | 0     |
|              |                      | DOC Girl Del.     |                     | 0     | 0    | 0    | 0   | 0     | 0   | 0    | 0     | 0   | 0    | 0     | 0     |
|              |                      | Total Order       |                     | 0     | 0    | 0    | 0   | 0     | 0   | 0    | 0     | 0   | 0    | 0     | 0     |
| ~            | Samantna C           | Order Card        | Needs<br>Review     | 0     | 0    | 0    | 0   | 0     | 0   | 0    | 0     | 0   | 0    | 0     | 0     |
|              |                      | DOC Girl Del.     |                     | 0     | 0    | 0    | 0   | 0     | 0   | 0    | 0     | 0   | 0    | 0     | 0     |
|              |                      | Total Order       |                     | 0     | 0    | 0    | 0   | 0     | 0   | 0    | 0     | 0   | 0    | 0     | 0     |
| ~            | Suzie T              | Order Card        | Needs<br>Review     | 0     | 0    | 0    | 0   | 0     | 0   | 0    | 0     | 0   | 0    | 0     | 0     |
|              |                      | DOC Girl Del.     |                     | 0     | 0    | 0    | 0   | 0     | 0   | 0    | 0     | 0   | 0    | 0     | 0     |
|              |                      | Total Order       |                     | 0     | 0    | 0    | 0   | 0     | 0   | 0    | 0     | 0   | 0    | 0     | 0     |
|              | Imported             |                   |                     |       | 0    | 0    | 0   | 0     | 0   | 0    | 0     | 0   | 0    |       | 0     |
|              | Other                |                   |                     |       | 0    | 0    | 0   | 0     | 0   | 0    | 0     | 0   | 0    |       | 0     |
|              |                      | Last Year (Other) |                     |       | 0    | 0    | 0   | 0     | 0   | 0    | 0     | 0   | 0    |       | 0     |
|              | Booth                |                   |                     |       | 0    | 0    | 0   | 0     | 0   | 0    | 0     | 0   | 0    |       | 0     |
|              |                      | Last Year (Booth) |                     |       | 0    | 36   | 48  | 48    | 96  | 48   | 96    | 24  | 12   |       | 408   |
|              | Pkgs. Ordered        |                   |                     | 0     | 0    | 0    | 0   | 0     | 0   | 0    | 0     | 0   | 0    | 0     | 0     |
|              | Cases To Order       |                   |                     |       | 0    | 0    | 0   | 0     | 0   | 0    | 0     | 0   | 0    |       | 0     |
|              | Other+Extras-Charity |                   | _                   |       |      |      |     |       | 0   | 0    | 0     | 0   | 0    | 0     | 0     |

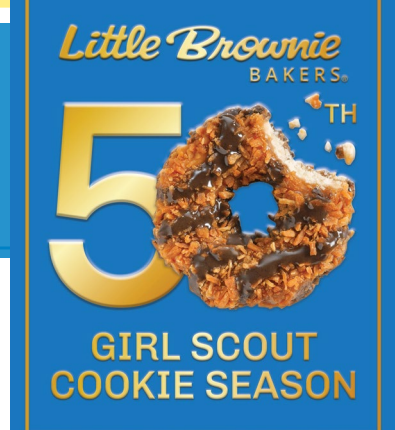

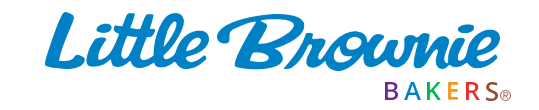

BAKING WITH HEART FOR 50 YEARS

CONFIDENTIAL & PROPRIETARY

### Addison B. Initial Order

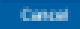

#### You have provided the sale values from the Girl's Order Card.

| Product                         | Order<br>Card |
|---------------------------------|---------------|
| Gift of Caring<br>\$ 5.00 PIO-0 | 0             |
| Adventusefuls<br>\$ 5.00 PIO-10 | 10            |
| Lemon-Ilps<br>\$ 5.00 Pto-7     | 7             |
| Trefoils<br>\$ 5.00 PICHI       | 4             |
| Do-Si-Dis<br>\$ 5.00 PIO-8      | 8             |
| Samoas<br>\$ 5.00 P10-12        | 12            |
| Tagalon ps<br>\$ 5.00 Pto-6     | 6             |
| Thin Mints<br>\$ 5.00 PIO-24    | 24            |
| S'mores<br>\$ 5.00 PIC-20       | 20            |
| Toffee-ta tic<br>\$ 5.00 PIO-1  | 1             |
| Troop GDC<br>\$ 5.00 PIO-0      | 0             |
| Total                           | 92            |

## Product

Gift of Caring

Save

Adventurefuls \$ 5.00 PIO-10

Lemon-Ups \$ 5.00 PIO=7

Trefoils \$ 5.00 PIO-4

Do-Si-Dos \$ 5.00 PIO-8

Samoas \$ 5.00 PIO-12

Tagalongs \$ 5.00 PIO-6

Thin Mints \$ 5.00 PIO=24

S'mores \$ 5.00 PIO-20

Toffee-tastic \$ 5.00 PIO-1

Troop GOC \$ 5.00 PIO-0 Please make sure that the PIO( Parent Initial Order) number in the red box is the same as the order card or if additional cookies were needed that number should added to the PIO number. Click the save button.

Little Brownie BAKERS®

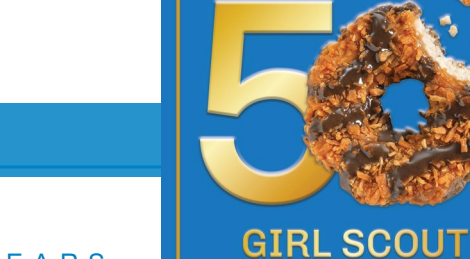

Little Brownie

BAKING WITH HEART FOR 50 YEARS

CONFIDENTIAL & PROPRIETARY

COOKIE SEASON

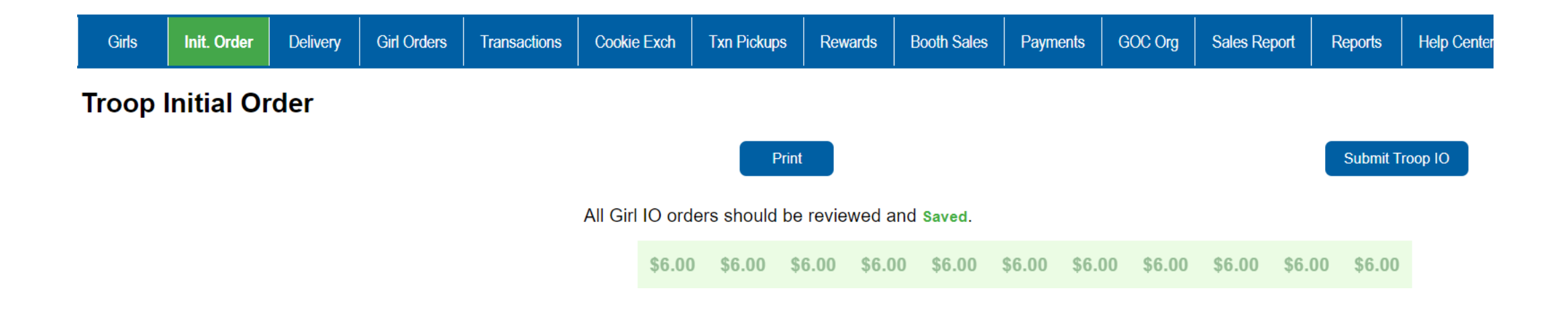

Once all order have been reviewed and saved Click the Submit Troop IO button At this time you will need to go to the delivery tab and pick a delivery location and time.

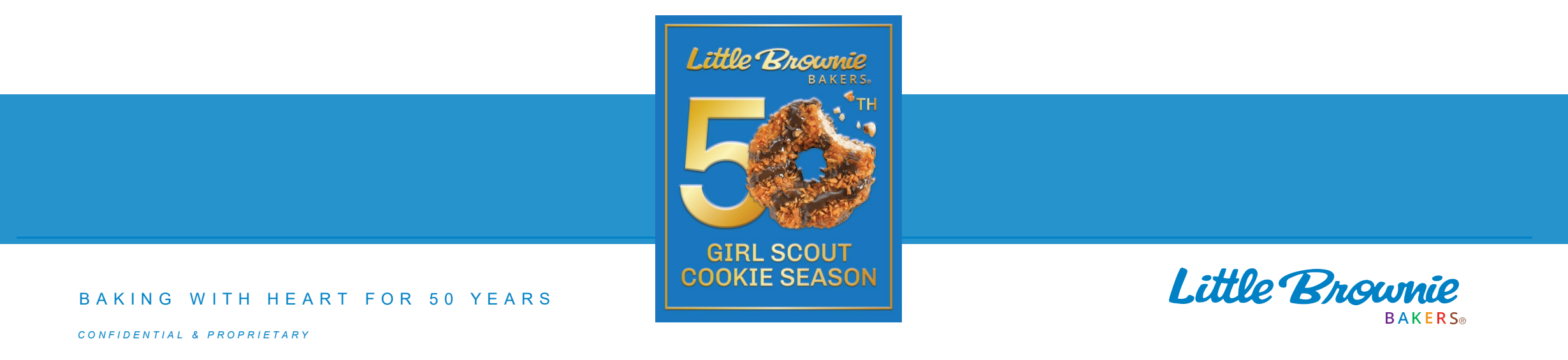

| Girls               | Init. Order    | Delivery   | Girl Orders | Transactions | Cookie Exch | Txn Pickups | Rewards | Booth Sales | Payments | GOC Org | Sales Report | Reports |
|---------------------|----------------|------------|-------------|--------------|-------------|-------------|---------|-------------|----------|---------|--------------|---------|
| Delivery            | y Picku        | р          |             |              |             |             |         |             |          |         |              |         |
|                     |                |            |             |              |             |             |         |             |          |         | Su           | ıbmit   |
| Lemon               | -Ups           |            |             | 0            |             | None        |         |             |          | ~       |              |         |
| Trefoils            | 6              |            |             | 0            | _           |             |         |             |          |         |              |         |
| Do-Si-[             | Dos            |            |             | 0            |             |             |         |             |          |         |              |         |
| Samoa               | is             |            |             | 0            |             |             |         |             |          |         |              |         |
| Tagalo              | ngs            |            |             | 0            |             |             |         |             |          |         |              |         |
| Thin M              | ints           |            |             | 0            |             |             | Υοι     | ı will ne   | ed to a  | answer  | the 2 a      | uestion |
| S'more              | es             |            |             | 0            |             |             | the     | n select    | t the d  | own ar  | row to s     | see the |
| Toffee-             | tastic         |            |             | 0            |             |             |         | ations      |          |         |              |         |
| Troop               | Total          |            |             | 0            |             |             | 100     | ations.     |          |         |              |         |
| Pickup T<br>pickups | otal including | any other  |             | 0            |             |             |         |             |          |         |              |         |
| Who is I            | picking up     | your cook  | ties?       |              |             |             |         |             |          |         |              |         |
| ● Sc                | omeone froi    | m my Troop | )           |              |             |             |         |             |          |         |              |         |

○ Some other Troop (or my SU)

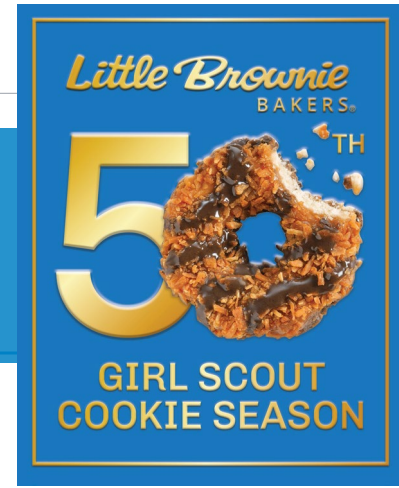

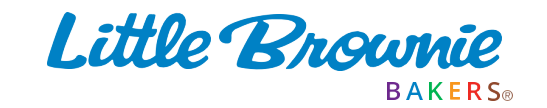

BAKING WITH HEART FOR 50 YEARS

| Settings          | Girls           | Init. Order     | Delivery | Girl Orders | Transactions | Cookie Exch | Txn Pickups      | Rewards        | Booth Sales       |                |                  |  |  |  |  |
|-------------------|-----------------|-----------------|----------|-------------|--------------|-------------|------------------|----------------|-------------------|----------------|------------------|--|--|--|--|
| Delivery I        | Pickup          |                 |          |             |              |             |                  |                |                   |                |                  |  |  |  |  |
|                   |                 |                 |          |             |              |             |                  |                | Submit            |                |                  |  |  |  |  |
| Do-Si-Dos         |                 |                 | 0        |             |              |             |                  |                |                   |                |                  |  |  |  |  |
| Samoas            |                 |                 | 0        | Line:       |              | Line 1      | $\triangleright$ |                |                   |                |                  |  |  |  |  |
| Tagalongs         |                 |                 | 0        | 8:00am      |              |             |                  |                |                   |                |                  |  |  |  |  |
| Thin Mints        |                 |                 | 0        | 8:03am      |              |             |                  |                |                   |                |                  |  |  |  |  |
| S'mores           |                 |                 | 0        | 8:06am      |              |             |                  |                |                   |                |                  |  |  |  |  |
| Toffee-tastic     |                 |                 | 0        | 8:09am      |              |             |                  | A ().          |                   |                |                  |  |  |  |  |
| Troop Total       |                 |                 | 0        | 8:12am      |              |             |                  | Aft            | er you ha         | ve selected th | le location thei |  |  |  |  |
| Pickup Total incl | uding any other |                 | 0        | 8:15am      |              |             |                  | nee            | ed to do is       | select a time  | e and hit submi  |  |  |  |  |
| pickups           |                 |                 | U        | 8:18am      |              |             |                  |                |                   |                |                  |  |  |  |  |
| Nho is nicking    | n up vour cooki | ac 2            |          | 8:21am      |              |             |                  |                |                   |                |                  |  |  |  |  |
|                   |                 |                 |          | 8:24am      |              |             |                  |                |                   |                |                  |  |  |  |  |
| Someone           | from my Troop   |                 |          | 8:2/am      |              |             |                  |                |                   |                |                  |  |  |  |  |
| ○ Some oth        | er Troop (or my | SU)             |          | 8:30am      |              |             |                  |                |                   |                |                  |  |  |  |  |
| Nill you be pig   | cking up for mo | re than one tro | 000?     | 8:33am      | 8:35am       |             |                  |                |                   |                |                  |  |  |  |  |
|                   | @ N-            |                 |          | 0.30am      |              |             |                  |                |                   |                |                  |  |  |  |  |
| ⊖ Yes             | ● NO            |                 |          | 8:42am      |              |             | -                |                |                   | -              |                  |  |  |  |  |
|                   |                 |                 |          | 8:45am      |              |             |                  | 1 attos        | Droundo           |                |                  |  |  |  |  |
|                   |                 |                 |          | 8:48am      |              |             |                  | Lune           | BAKERS.           |                |                  |  |  |  |  |
|                   |                 |                 |          | 8:51am      |              |             |                  |                | ТН                |                |                  |  |  |  |  |
|                   |                 |                 |          |             |              |             |                  | 5              |                   |                |                  |  |  |  |  |
|                   | BAKING          | WITH            | HEART    | FOR 50      | YEARS        |             |                  | GIRL<br>COOKII | SCOUT<br>E SEASON |                | Little           |  |  |  |  |

Little Brownie BAKERS®